Microsoft Teams

## **Approvals**

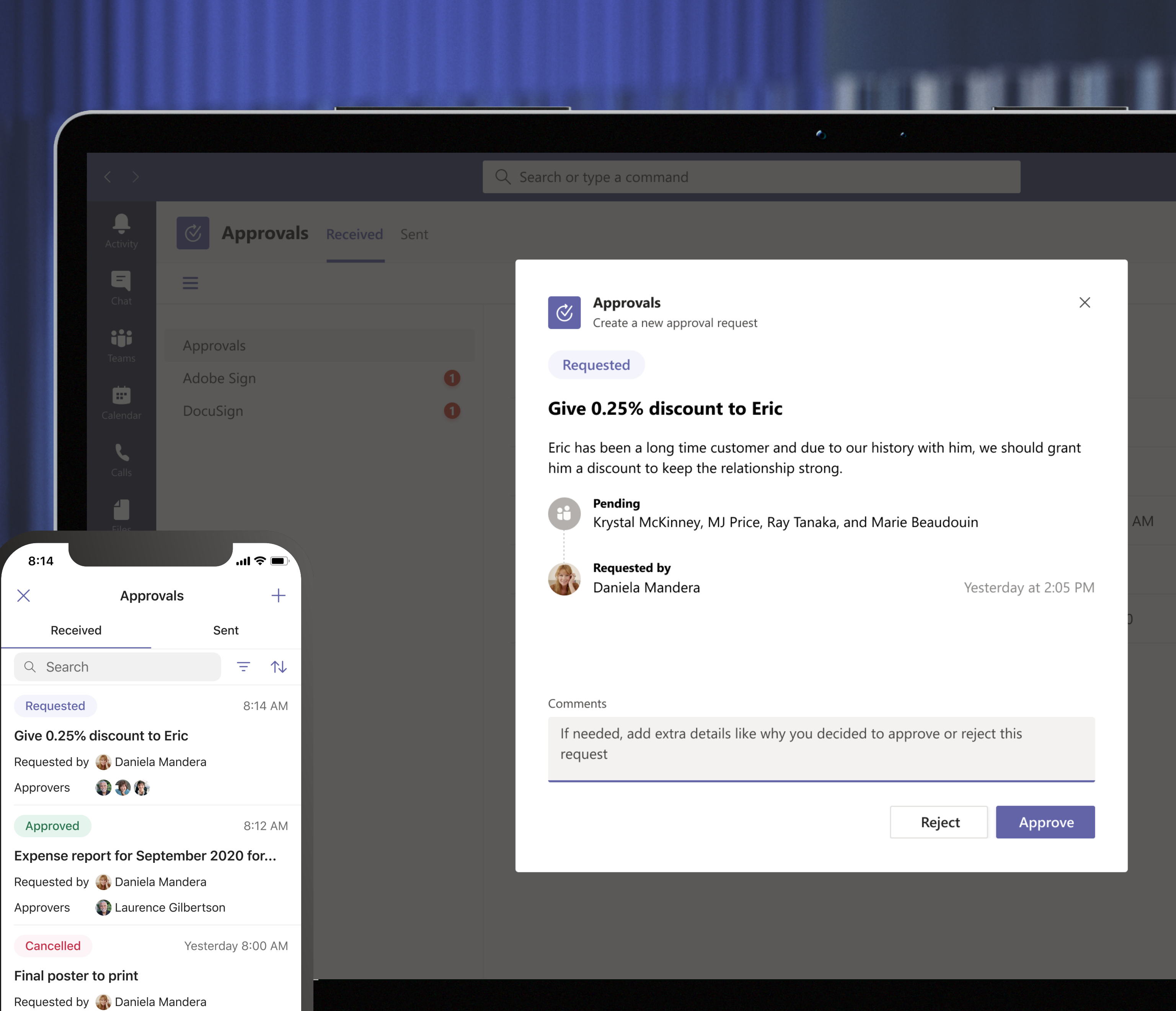

## Approvals in Teams makes it easy to create and manage requests

For example, send out an approval ahead of a product launch to get everyone on board with an idea. From the same place, approve an employee's expense report.

All of your approvals across the company, even through Power Automate, will show up in the same place.

| <  | Available                                                           |  |
|----|---------------------------------------------------------------------|--|
|    | Chat Files More                                                     |  |
| Th | at's great to hear!                                                 |  |
|    | Yeah                                                                |  |
|    | Here's hoping. I'm nervous but I<br>have been practing all week, so |  |
|    | fingers crossed!!                                                   |  |
|    | Requested                                                           |  |
|    | New Product launch                                                  |  |
|    | Please review the final version and approve it. Thanks!             |  |
|    | New Product Launch.pptx<br>2.5 MB                                   |  |
|    | Requested byDaniela ManderaApproverLaurence Gilbertson              |  |
|    | Approve Reject                                                      |  |
|    | View details                                                        |  |
|    |                                                                     |  |

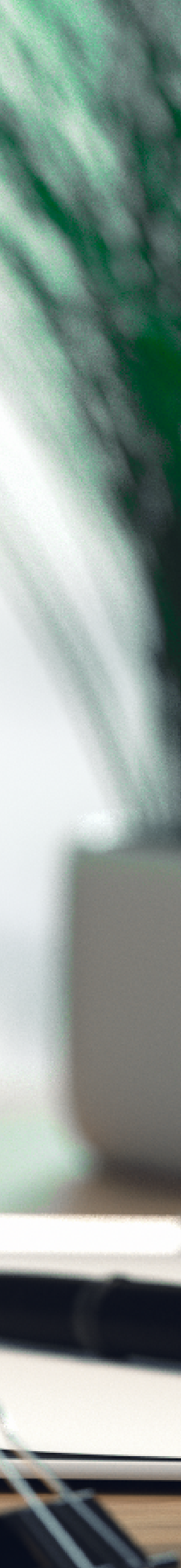

# See all of your requests in one place

Approvals you've sent and received, even the ones you've completed, will all show up in the hub.

|                   |                    |      |                                | 0         |                                                                                                    |                           |                 |                   |                            |              |
|-------------------|--------------------|------|--------------------------------|-----------|----------------------------------------------------------------------------------------------------|---------------------------|-----------------|-------------------|----------------------------|--------------|
| < >               |                    | C    | 2 Search or type a command     |           |                                                                                                    |                           |                 | - 🎡 –             |                            |              |
| <br>Activity      | Approvals Received | Sent |                                |           |                                                                                                    |                           | +               | New approval re   | quest                      |              |
| <b>–</b><br>Chat  | =                  |      |                                |           |                                                                                                    |                           | Co              | ntoso (Default) 💊 | <ul><li>ア Filter</li></ul> |              |
| Teams             | Approvals          |      | Approvals                      |           |                                                                                                    |                           |                 |                   | 8:14                       | .ul 🗢 🗖      |
| <b>m</b>          | Adobe Sign         | 0    | Request title                  | Status    | Source                                                                                                    | Last updated $\downarrow$ | Requested by    | Approvers         | × Approvals                | +            |
| Calendar          | DocuSign           | 0    | [Home loan] 5136790 - Lu 🖉     | Requested | Azure DevOps                                                                                                    | 2:05 PM                   | Daniela Mandera | MB Marie B        | Received                   | Sent         |
| Calls             |                    |      | Give 0.25% discount to Pe 🖉    | Requested | ServiceNow                                                                                                    | 2:03 PM                   | Daniela Mandera | MB Marie B        | Q Search                   | <b>=</b> ↑   |
| <b>∠</b><br>Files |                    |      | September 2020 expense 🔗       | Requested | Approvals                                                                                                    | Yesterday 9:10 AM         | Daniela Mandera | мв 🕼              | Requested                  | 8:14 AN      |
| oprovals          |                    |      | August 2020 expense report 🛛 🖉 | Approved  | Second Second Se | March 2                   | Daniela Mandera | мв                | Requested by               | dera         |
| •••               |                    |      | July 2020 expense report 🛛 🖉   | Rejected  | Approvals                                                                                                    | January 5, 2020           | Aaron Buxton    | MB Marie B        | Approvers 🔮 🖏 🚯            | 8:12 AM      |
|                   |                    |      |                                |           |                                                                                                    |                           |                 |                   | Expense report for Septem  | ber 2020 for |
|                   |                    |      |                                |           |                                                                                                    |                           |                 |                   | Approvers 💮 Laurence Gil   | pertson      |

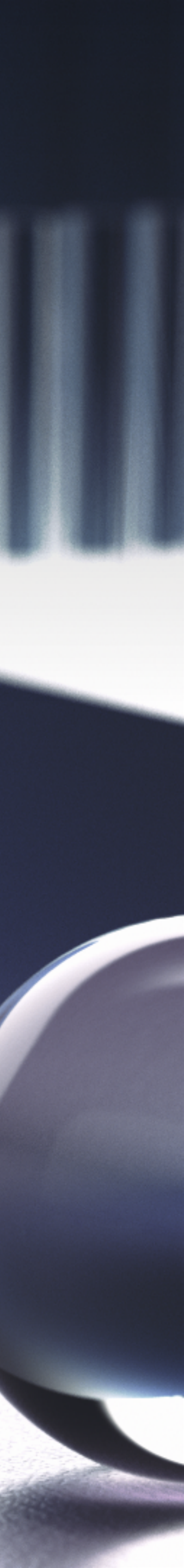

# Send a request from the chat

Start a new request from the compose box in your Teams conversation, just find the Approvals icon.

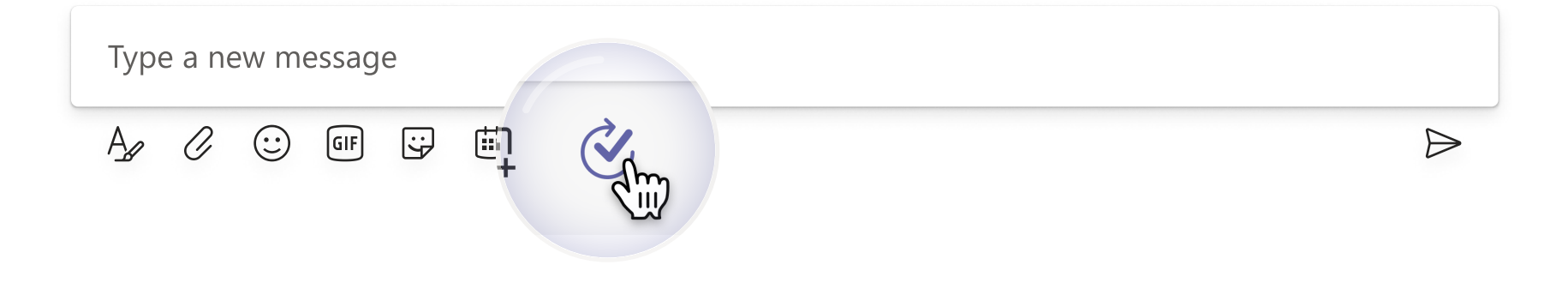

### Approvals

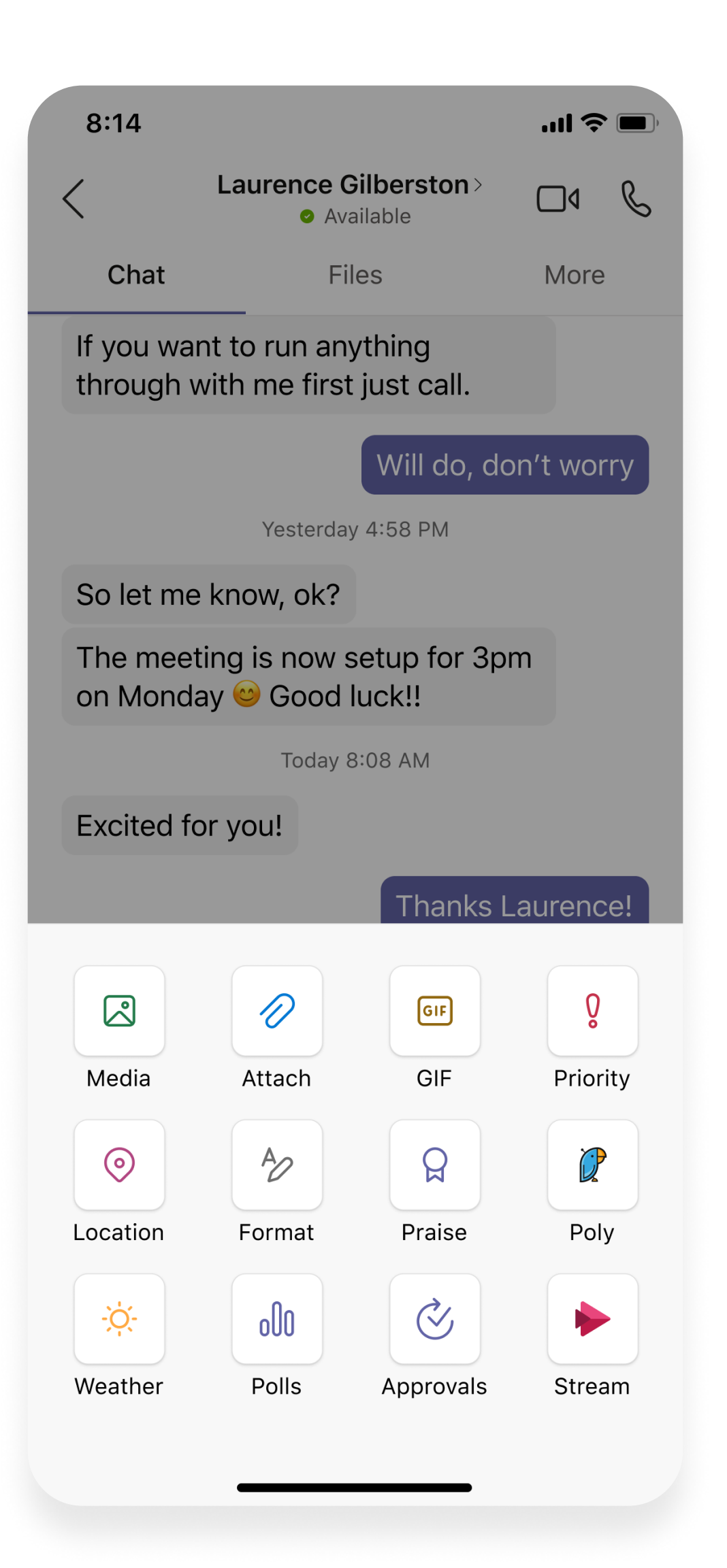

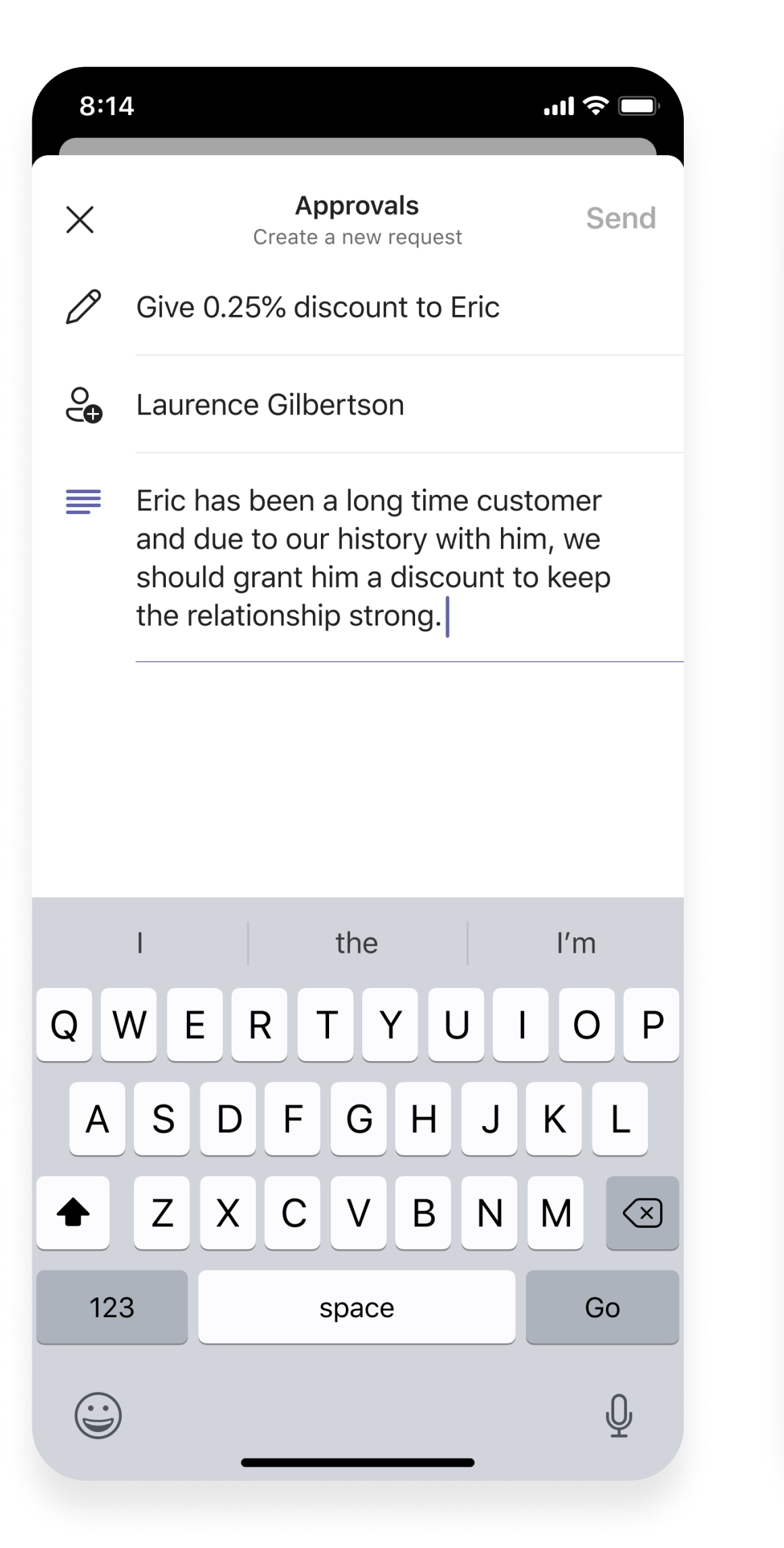

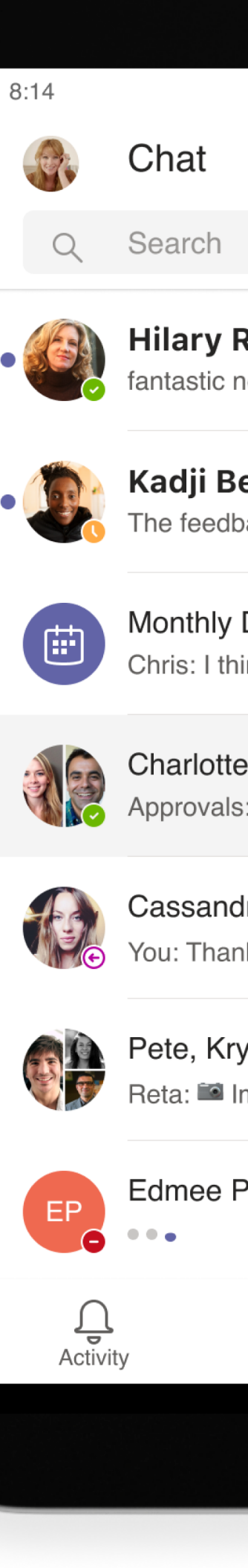

|                                                                     |                    |     |                                                |                                                                  | ▼⊿ 1                                                   |    |  |  |
|---------------------------------------------------------------------|--------------------|-----|------------------------------------------------|------------------------------------------------------------------|--------------------------------------------------------|----|--|--|
|                                                                     |                    | Cha | arlotte and Babak                              |                                                                  | •                                                      |    |  |  |
|                                                                     | Ŷ                  |     | CHAT                                           | FILES                                                            | MORE                                                   |    |  |  |
| ews on the marketing presentation. I think that's gre               | 2:55 PM<br>en lit. |     |                                                |                                                                  |                                                        |    |  |  |
| ell<br>ack I handed over was final.                                 | 11:00 AM           |     |                                                | Here's hopin<br>have been p<br>so fingers cre                    | g. I'm nervous but I<br>racticing all week,<br>ossed!! |    |  |  |
| Design Review<br>nk the first option is best so let's go with that. | LIVE               |     | Daniela Mandera via Appr                       | rovals 2:09 PM                                                   |                                                        |    |  |  |
| and Babak<br>Sent a card                                            | 2:09 PM            |     | Requested<br>[Law firm] Clie                   | ent representation agr                                           | Adobe Sign                                             |    |  |  |
| <b>ra Dunn</b><br>k you ⊜                                           | Thursday           |     | Please review and s<br>Legal Rep<br>Adobe Sign | sign.<br>presentation Agreement.pdf                              |                                                        |    |  |  |
| <b>vstal +4</b><br>nage                                             | Monday             |     | Requested by<br>Signed by                      | <ul> <li>Daniela Mandera</li> <li>aadi.kapoor@outlool</li> </ul> | <.com                                                  |    |  |  |
| Plant                                                               |                    |     | Cancel                                         | Edit View details                                                |                                                        |    |  |  |
| Chat Teams Calendar                                                 | •••<br>More        | Ð   | Type a new messa                               | age                                                              |                                                        | Q, |  |  |
|                                                                     |                    |     |                                                |                                                                  |                                                        |    |  |  |

## Get e-signatures with Adobe Sign

Keep everything in Teams when working with partners or customers, even when you need a signature. Just send over an approval and they'll be able to sign with Adobe Sign.

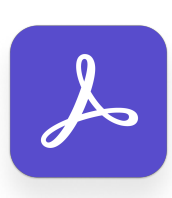

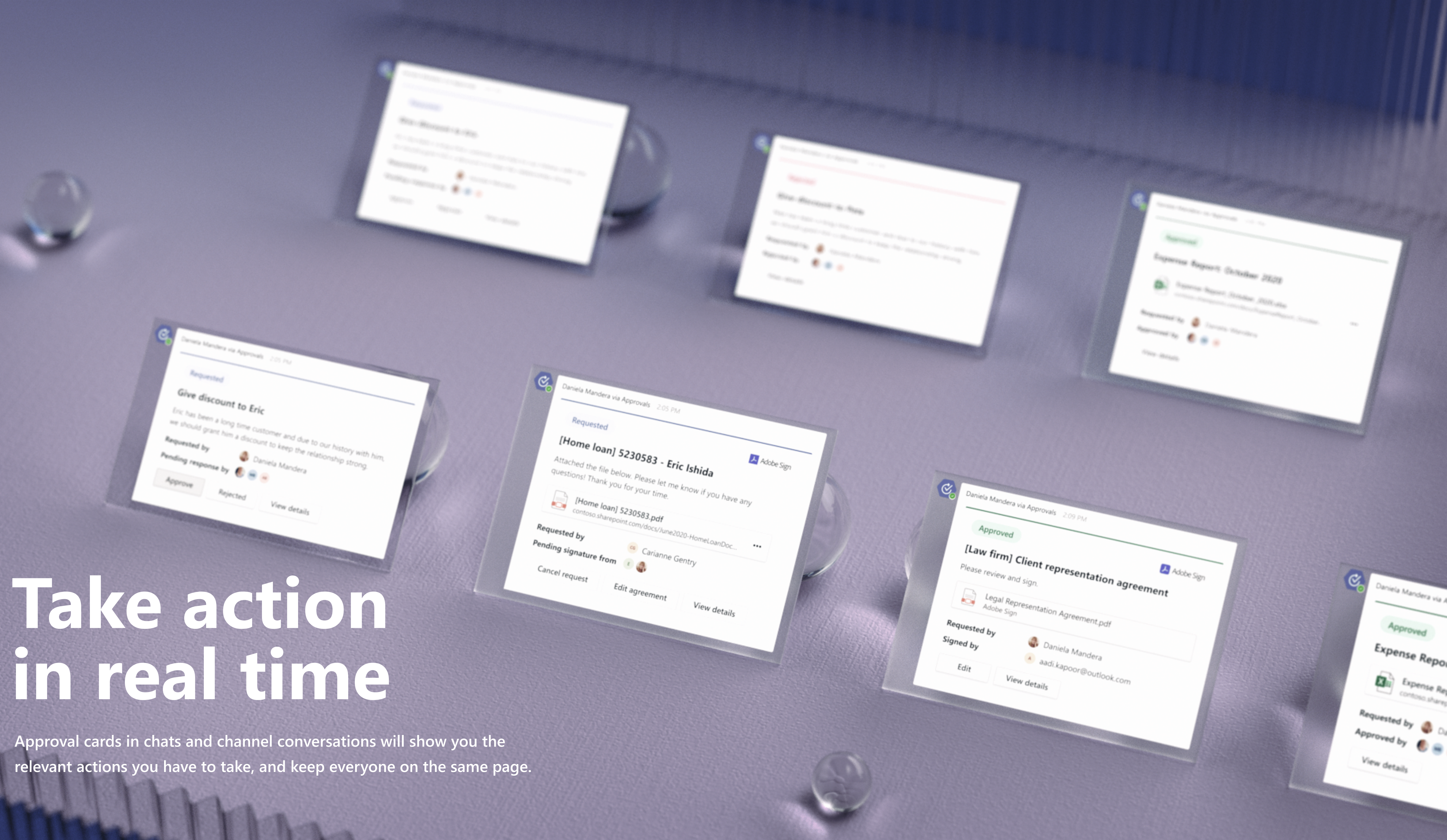

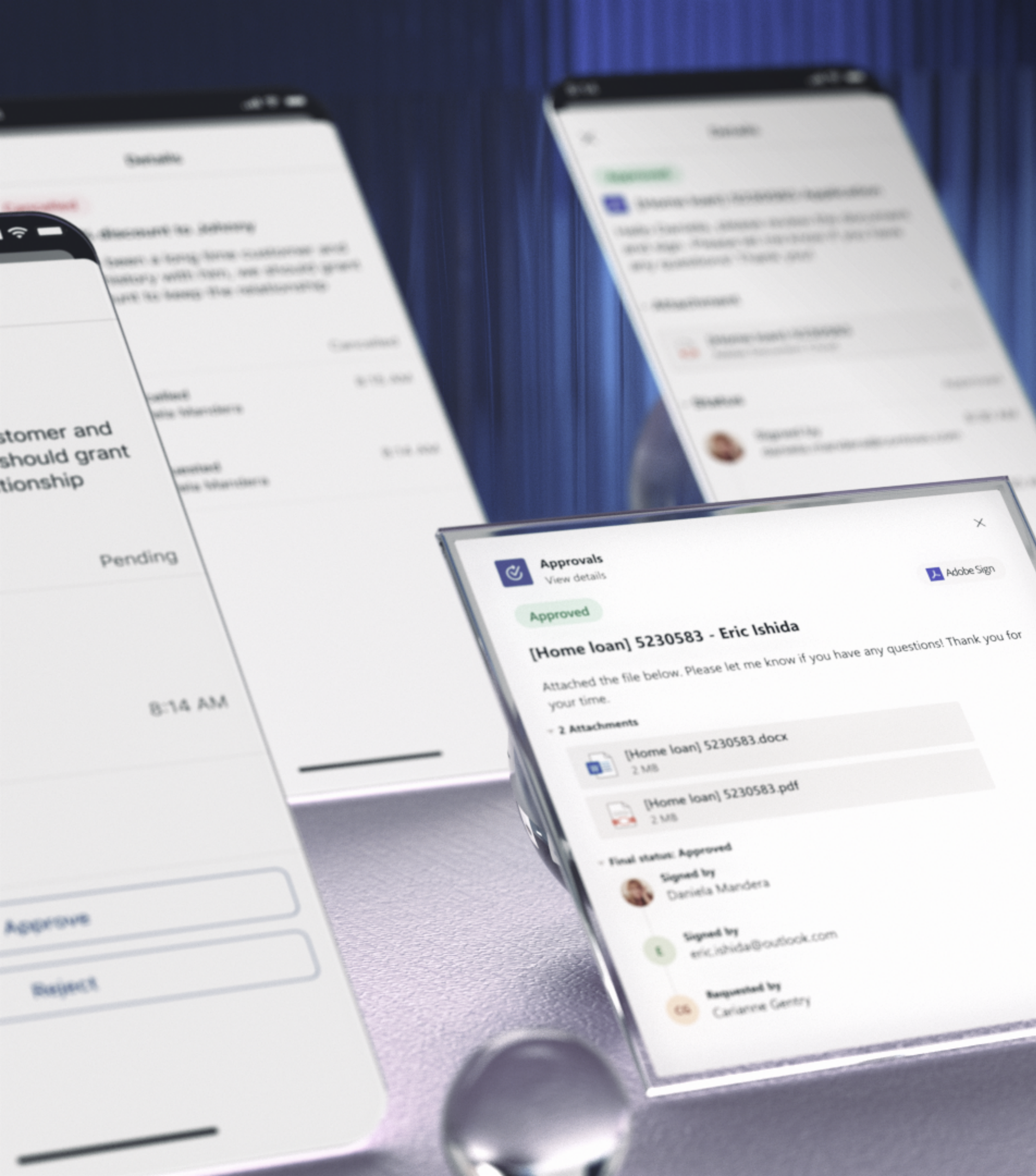

### View a detailed timeline

Make sure everything is moving forward as planned when you view details in the approvals card. Actual Terrorett

205 PM

Cancel request

Requested

C Approvals

Give 0.25% discount to John

John has been a long time customer and due to our history with him, we should grant him a discount to keep the relationship strong.

Status: Pending

Pending response 8 Krystal McKinney

> Requested by Daniela Mandera

Tue at 2:19 PM

Tue at 2:10 PM

205 PM

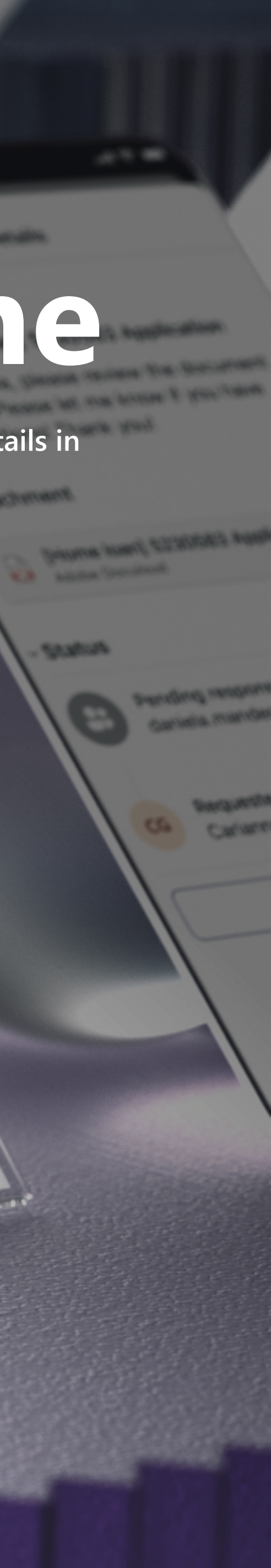

## Get faster results with **Approvals in Microsoft Teams**

Learn more aka.ms/ApprovalsinTeams

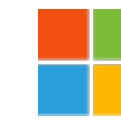

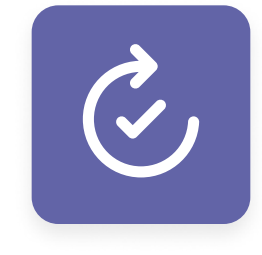

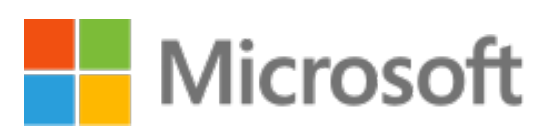